## **Package contents**

🗹 områdeutvider

#### Hurtigstartguide

MERK: Hvis noen av elementene mangler eller er skadet, kontakt forhandleren din.

## A quick look

- 1) Ethernet-port
- 2) Lydkontakt
- 3) Reset (Nullstill)-knapp
- 4) PÅ/AV-knapp
- 5) WPS-knapp
- 6) Nattlys

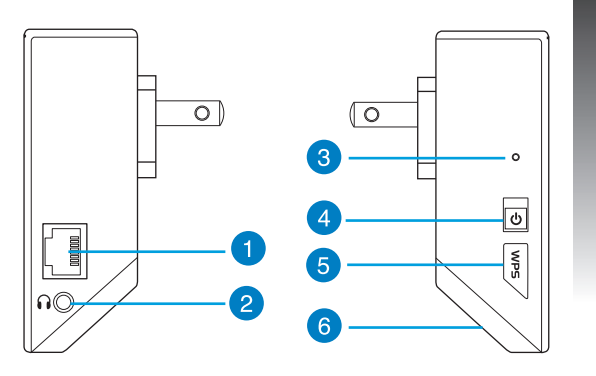

Norsk

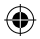

7) Berøringskontroll

Berør det markerte område for å slå lysene på/av.

- 8) LED-indikator
  - Systemindikator: Systemindikatoren lyser når områdeutvider slås på og blinker når nettverkskabelen eller lydkabelen tilkobles.
  - Signalindikatorer for 2,4 GHz eller 5 GHz: Lampene indikerer forbindelsens signalstyrke for 2,4 GHz og 5 GHz mellom områdeutvideren og ruteren.

|                | Ytelse                 | 2,4 GHz                    | Systemindi-<br>kator | 5 GHz                     |
|----------------|------------------------|----------------------------|----------------------|---------------------------|
| 3 lamper       | Utmerket               | $\bullet \bullet \bullet$  |                      | $\bullet \bullet \bullet$ |
| 2 lamper       | God                    | $\bigcirc \bullet \bullet$ |                      | ••0                       |
| 1 lampe        | Dårlig                 | 00•                        |                      | •00                       |
| Ingen<br>Iampe | Ingen forbin-<br>delse | 000                        | •                    | 000                       |

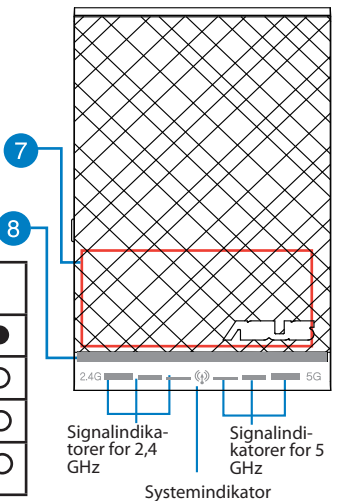

**OBS:** Hvis ruteren ikke støtter 5 GHz-båndet eller 5 GHz-signalet er svakt, lyser bare 2,4 GHz-indikatorlampene.

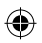

## Sette opp områdeutvideren

#### Slå på områdeutvideren

- 1. Sett områdeutvideren nær ruteren.
- Sett områdeutvideren inn i en stikkontakt og vent i ett minutt til systemindikatoren blinker to ganger og lyser fast blått.

#### Koble til et nettverk

Områdeutvideren kan kobles til et nettverk på en av følgende måter.

#### Alternativ A: Koble til via grafisk brukergrensesnitt

- 1. Bruk en datamaskin (nettbrett/bærbar/stasjonær) til å finne og koble til det trådløse nettverket ASUS\_RPN53/ASUS\_RPN53\_5G (tobånds SSID).
- Åpne en nettleser og skriv inn <u>http://repeater.asus.com</u> på adresselinjen for å få tilgang til områdeutvideren.
- 3. Skriv inn standard pålogningsnavn/-passord, som er admin/ admin.
- Følg trinnene i Quick Install Setup (Oppsett for hurtig installasjon) nedenfor og sett opp områdeutvideren:
- Velg Wi-Fi-nettverket som du vil utvide, og skriv inn sikkerhetspassordet for dette nettverket.

| Wireless name | Channel | Security | Radio | Frequency |
|---------------|---------|----------|-------|-----------|
|               |         |          | 7     |           |
|               |         |          | 7     |           |
|               |         |          | 7     |           |
|               |         |          | 7     |           |
|               |         |          | 7     |           |
|               |         |          |       |           |
| Security Key: | Conn    | ect      |       |           |
| Show pass     |         |          |       |           |

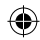

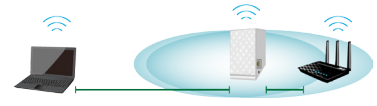

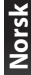

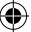

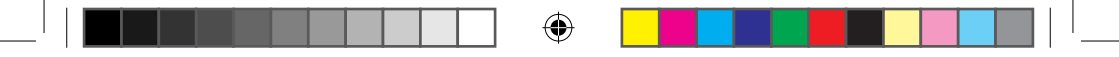

 Skriv inn et navn for det utvidede nettverket.

| 2.4GHz             |                 |
|--------------------|-----------------|
| Network Name(SSID) |                 |
| Security Key       |                 |
| 5GHz               |                 |
| Network Name(SSID) | ASUSss_SG_RPTSG |
| Security Key       |                 |

 Koble de trådløse enhetene til det nye, utvidede nettverket.

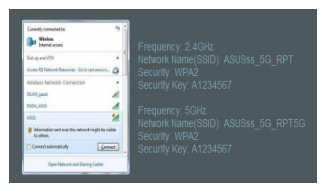

#### Alternativ B: Bruke WPS (Wi-Fi-beskyttet oppsett)

- 1. Trykk på WPS-knappen på siden av områdeutvideren i mer enn to sekunder, til systemindikatoren blinker.
- 2. Trykk på WPS-knappen på ruteren innen to minutter.

**OBS**: Ruterens brukerhåndbok forteller deg hvor WPS-knappen er plassert.

#### 3. Kontroller at LED-indikatoren på områdeutvideren skifter til fast blått lys, noe som indikerer at områdeutvideren har fått kontakt med det trådløse nettverket. Områdeutviderens navn i det trådløse nettverket (SSID) endres til det eksisterende Wi-Fi-nettverksnavnet med endelsen \_RPT eller \_RPT5G. For eksempel:

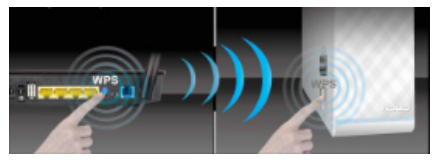

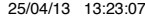

Eksisterende Wi-Fi-nettverksnavn: eksisterende nettverksnavn

Nytt utvidet 2,4 GHz-nettverksnavn: eksisterende nettverksnavn\_RPT

Nytt utvidet 5 GHz-nettverksnavn: eksisterende nettverksnavn\_RPT5G

Hvis du vil koble en ekstra Wi-Fi-enhet til det utvidede nettverket, bruk det samme nettverkspassordet som til den eksisterende trådløsruteren.

#### Flytte områdeutvideren

Når tilkoblingen er fullført, plasser områdeutvideren mellom ruteren og den trådløse enheten for å oppnå bedre ytelse.

OBS: Den beste ytelsen på forbindelsen oppnås når minst to signalindikatorer lyser.

## **Signalindikatorer**

- · Sett områdeutvideren mellom ruteren og den trådløse enheten for å oppnå best ytelse.
- Signalindikatorene for 2,4 GHz og 5 GHz viser hvor god forbindelsen er mellom områdeutvideren og ruteren. Se beskrivelsen av LED-indikatorer i avsnittet A Quick Look (Et overblikk).
- Hvis ruteren ikke støtter 5 GHz-båndet eller 5 GHz-signalet er svakt, lyser bare 2,4 GHz-indikatorlampene.
- Hvis ingen av indikatorlampene for 2,4 GHz-signalet lyser, søk nettverket igjen i Option A (Alternativ A) eller se etter om ruteren støtter WPS i Option B (Alternativ B)

**OBS**: Signalindikatorene for 2,4 GHz og 5 GHz kan lyse ulikt.

79

## Trådløs medieavspilling

Rekkeutvideren støtter trådløs medieavspilling, som lar deg streame og spille musikk over nettverket gjennom lydporten. Du kan bruke ASUS AiPlayer-appen til å styre streaming av musikken over rekkeutvideren fra din mobile enhet. Søk etter "RP-N53" eller "AiPlayer" fra Google Play eller App Store, og last ned appen til din mobile enhet.

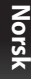

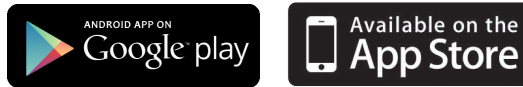

#### MERKNADER:

- · AiPlayer støtter MP3, WAV, FLAC, og ACC-filer.
- Du kan koble øretelefon, høyttaler, eller stereoanlegg til 3,5 mm-stereolydporten.

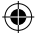

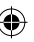

#### Feilsøking

#### Sp1: Jeg kan ikke få tilgang til det nettbaserte grensesnittet for å konfigurere innstillingene på den trådløse ruteren.

- · Lukk alle nettlesere som kjører og start dem på nytt.
- Følg trinnene under for å konfigurere datamaskininnstillingene dine basert på versjonen av operativsystemet.

#### Windows 7

#### A. Deaktiver proxyserveren, hvis denne er aktivert.

- 1. Klikk på Start > Internet Explorer for å åpne nettleseren.
- Klikk på Tools (Verktøy) > Internet options (Alternativer for Internett) > Connections (Tilkoblinger)-kategorien > LAN settings (LAN-innstillinger).
- Fra Local Area Network (LAN) Settings (Innstillinger for lokalt nettverk)-skjermen, fjern krysset for Use a proxy server for your LAN (Bruk en proxy-server til lokalnettet).
- 4. Klikk på OK når du er ferdig.
- B. Still inn TCP/IP-innstillingene til å automatisk innhente en IP-adresse.
- Klikk på Start > Control Panel (Kontrollpanel) > Network and Internet (Nettverk og Internett) > Network and Sharing Center (Nettverks- og delingssenter) > Manage network connections (Administrere nettverkstilkoblinger).
- 2. Velg Internet Protocol Version 4(TCP/IPv4) og klikk deretter på Properties (Egenskaper).
- 3. Kryss av for Obtain an IP address automatically (Motta IP-adresse automatisk).
- 4. Klikk på OK når du er ferdig.

| A Con    | ere Downey                    | Control 100       | oectors a   |             |
|----------|-------------------------------|-------------------|-------------|-------------|
| 1.000    | ing frinkly                   | Contraction 11    |             | 10000       |
| Tos      | et up an Inte                 | met connection,   | dick        | Setup       |
|          | an.                           |                   |             |             |
| anu v    | Tua Private                   | recourse cong     |             |             |
| Access   | RD Network I                  | Resources - Go t  | o vpn.es    | Add         |
|          |                               |                   | 1           | Add VPN.    |
|          | 10                            |                   | •           | Renove      |
| er for a | ings if you ne<br>connection. | ed to configure a | proxy [     | Settings    |
| Never d  | al a connectio                | n                 |             |             |
| Cal whe  | never a netvi                 | ork connection is | not present |             |
| thays.   | dal my defaul                 | t connection      |             |             |
| urrent   | None                          |                   |             | Set defaul  |
| Area N   | etwork (LAN)                  | settings          | _           |             |
|          | s de not appl                 | to dal-up com     | ections.    | LAN setting |

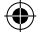

| 直境連線 Properties                                             | - 83   |
|-------------------------------------------------------------|--------|
| stvorking Authentication                                    |        |
| Connect using:                                              |        |
| Reatek PCIe GBE Family Controller                           |        |
| Configu                                                     | re     |
| This connection uses the following tems:                    |        |
| Client for Microsoft Networks                               |        |
| CoS Packet Scheduler                                        |        |
| Read Printer Sharing for Microsoft Networks                 |        |
| Rewether NDIS 6 X SPR Protocol Driver                       |        |
| A Internet Distancel Version & (TCD/ID-C)                   |        |
| Internet Protocol Wasian 4 (TCP/IPv4)                       |        |
| R - Lak Lape Topology Country Happe 10 Camer                |        |
| <ul> <li>Link-Layer Topology Discovery Responder</li> </ul> | _      |
| katal Doort                                                 |        |
| Table                                                       |        |
| Description                                                 |        |
| Transmission Control Protocol/Internet Protocol. The defa   | ut     |
| across diverse interconnected networks.                     |        |
|                                                             |        |
|                                                             |        |
|                                                             |        |
|                                                             |        |
| OK                                                          | Cancel |
|                                                             |        |
|                                                             |        |

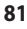

#### <u>Mac 10.5.8</u>

Norsk

- A. Deaktiver proxyserveren, hvis denne er aktivert.
- Fra menylinjen, klikk på Safari > Preferences... (Valg...) > Kategorien Advanced (Avansert).
- 2. Klikk på Change Settings... (Endre innstillinger...) i feltet Proxies (Proxyer).
- 3. Fra listen over protokoller, fravelg FTP Proxy og Web Proxy (HTTPS).
- 4. Klikk på **OK** når du er ferdig.
- B. Still inn TCP/IP-innstillingene til å automatisk innhente en IP-adresse.
- Klikk på Apple-ikonet System Preferences (Systemvalg) > Network (Nettverk).
- Velg Ethernet og velg Using DHCP (Med DHCP) i feltet Configure (Konfigurer).
- 3. Klikk på Apply (Bruk) når du er ferdig.

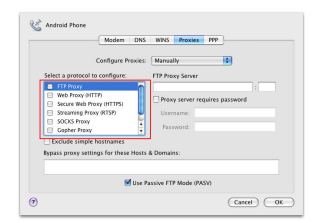

| Show All                                                                                                    |           | Network                                | ٩                                                                                    |
|----------------------------------------------------------------------------------------------------|-----------|----------------------------------------|--------------------------------------------------------------------------------------|
|                                                                                                    | Location: | Automatic                              | Ð                                                                                    |
| Ethernet     Corrected     Android Phase     Not Corrected                                                                                                    |           | Status:                                | Connected<br>Ethernet: is currently active and has the IP<br>address 192.268.123.41. |
| Buetooth     Not Connected                                                                                                    |           | Configure:                             | Using DHCP                                                                           |
| PPPOE     Not Connected     FireWire     Not Connected     Y                                                                                                    |           | IP Address:<br>Subnet Mask:<br>Router: | 192.168.123.41<br>255.255.255.0<br>192.168.123.1                                     |
| AirPort     Of     Of |           | DNS Server:<br>Search Domains:         | 192.168.123.1                                                                        |
| Wind device                                                                                                    | A P       |                                        | (Advanced) (?)                                                                       |

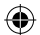

#### Q2: Hvorfor lyser ikke 5 GHz-signalindikatoren på områdeutvideren?

- Se etter om ruteren støtter 5 GHz-båndet. Hvis ruteren bare har ett bånd, lyser ikke områdeutviderens 5 GHz-signalindikator, og den bruker bare 2,4 GHz-båndet.
- 82

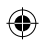

#### Q3: Ruterens sikkerhet er WEP, og jeg skrev inn en feil passfrase eller sikkerhetsnøkkel på områdeutvideren. Nå får jeg ikke tilgang til områdeutvideren lenger. Hva gjør jeg?

 Områdeutvideren kan ikke kontrollere om WEP-passfrasen er riktig eller ikke. Hvis du skrev inn en feil passfrase, fikk ikke den trådløse enheten den riktige IP-adressen fra områdeutvideren. Tilbakestill områdeutvideren til standardinnstillingene fra fabrikk for å få IP-adressen tilbake.

#### Q4: Hvorfor virker ikke berøringskontrollene?

 Sørg for å berøre området riktig. Se avsnittet A Quick Look (Et overblikk) om berøringsområdets posisjon. Norsk

## Conteúdo da embalagem

Extensor de alcance para tomada elétrica

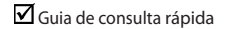

NOTA: Caso algum item esteja danificado ou em falta, contacte o seu revendedor.

## Visão geral

Português

- 1) Ethernet port
- 2) Porta de áudio
- 3) Botão de reposição
- 4) Botão de alimentação
- 5) Botão WPS
- 6) Luz noturna

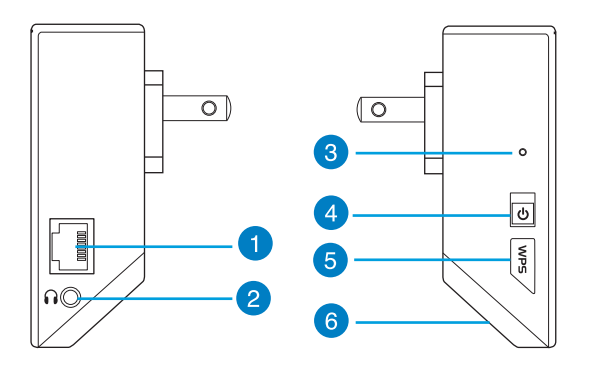

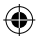

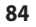

7) Controlador tátil

Toque na área assinalada para ligar/desligar as luzes.

- 8) Indicador LED
  - Indicador do sistema: O Indicador do sistema acende quando o Extensor de alcance estiver ligado e fica intermitente quando o cabo Ethernet ou o cabo de áudio estiver ligado.
  - Indicadores de sinal de 2,4GHz e 5GHz: As luzes indicam a intensidade do sinal de ligação de 2,4GHz e 5GHz do Extensor de alcance até ao router.

|         | Desempenho  | 2,4GHz | Indicador do<br>sistema | 5GHz |
|---------|-------------|--------|-------------------------|------|
| 3 luzes | Excelente   |        | •                       |      |
| 2 luzes | Bom         | 0      |                         | ••0  |
| 1 luz   | Fraco       | 00•    | •                       | •00  |
| Sem luz | Sem ligação | 000    |                         | 000  |

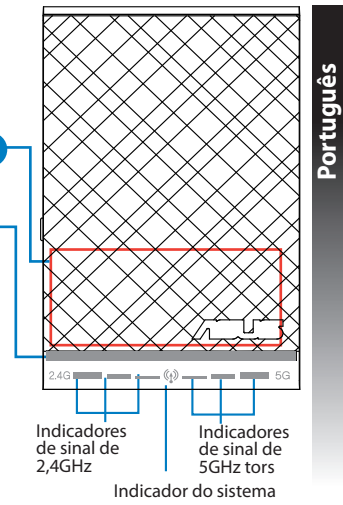

**NOTA:** Se o router não suportar a banda de 5GHz ou possuir um sinal de 5GHz fraco, apenas irão acender os indicadores do sinal de 2,4GHz.

8

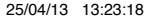

## Configurar o Extensor de alcance

#### Ligar o Extensor de alcance

- 1. Coloque o Extensor de alcance junto do seu Router.
- 2. Ligue o Extensor de alcance a uma tomada elétrica, aguarde um minuto até o indicador do sistema piscar duas vezes e acender em azul.

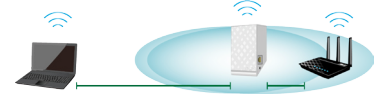

#### Ligar a uma rede

Português

Selecione uma das seguintes formas para ligar o Extensor de alcance a uma rede.

#### Opção A: Ligar através da interface de utilizador

- Utilize um computador/portátil/tablet PC para procurar e ligar-se à rede sem fios ASUS\_RPN53/ASUS\_ RPN53\_5G (a SSID de banda dupla).
- 2. Abra um navegador Web e introduza <u>http://repeater.asus.com</u> na barra de endereços para aceder ao Extensor de alcance.
- 3. Introduza o nome de utilizador e a palavra-passe predefinidos, que são admin/admin.
- Siga os passos de Quick Install Setup (Configuração de instalação rápida) indicados abaixo para configurar o Extensor de alcance:
- Selecione a rede Wi-Fi à qual deseja aumentar o alcance e introduza a palavra-passe de segurança.

| Wireless name | Channel | Security | Radio | Frequency |
|---------------|---------|----------|-------|-----------|
|               |         |          | 7     |           |
|               |         |          | 7     |           |
|               |         |          | 7     |           |
|               |         |          | 7     |           |
|               |         |          | 7     |           |
|               |         |          |       |           |
| Security Key: | Conn    | ect      |       |           |
| Show pass     | word    |          |       |           |

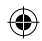

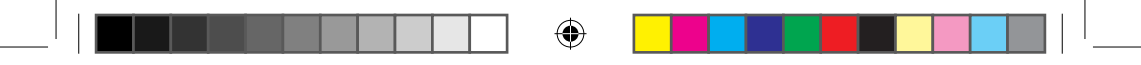

 Introduza um nome para a nova rede do Extensor.

| 2.4GHz             |               |
|--------------------|---------------|
| Network Name(SSID) |               |
| Security Key       |               |
|                    |               |
| Network Name(SSID) |               |
| Security Key       |               |
|                    | Show password |

 Ligue os seus dispositivos sem fios à nova rede do Extensor.

| Convetly connected to 5 2                                        | Frequency: 2.4GHz                                   |
|------------------------------------------------------------------|-----------------------------------------------------|
| Dal-op-periffs                                                   | Network Name(SSID): ASUSss_5G_RPT<br>Security: WPA2 |
| Minkes Network Cervector +<br>RENCEMENT                          | Security Key: A1234567                              |
| 1404,445 🖌                                                       | Frequency: 5GHz                                     |
| Information unt non-this nature & night be visible<br>to others. | Security: WPA2                                      |
| Connect automatically General .                                  | Security Key: A1234567                              |
| che manifestari cara                                             | J                                                   |

Português

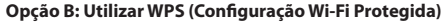

 Prima o botão WPS na parte lateral do Extensor de alcance durante mais de dois segundos até o indicador do sistema ficar intermitente.

2. Prima o botão WPS no router no espaço de dois minutos.

**NOTA**: Consulte o manual do router para saber a localização do botão WPS.

3. Verifique se o indicador do sistema do Extensor de alcance acende em azul, o que indica que o Extensor de alcance efetuou a ligação à rede sem fios com êxito. O nome da rede sem fios (SSID) do Extensor de alcance muda para o nome da rede Wi-Fi existente,

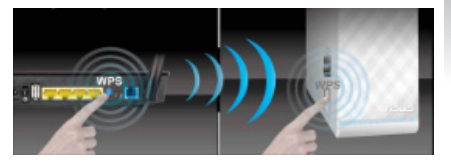

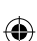

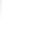

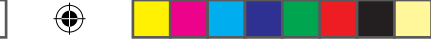

Nome rede Wi-Fi já existente: NomedeRede existente

Novo nome de rede de 2.4 GHz do Extensor: NomedeRede\_RPT

Novo nome de rede de 5GHz do Extensor: NomedeRede\_RPT5G

Para ligar um dispositivo Wi-Fi adicional à rede do seu Extensor, utilize a mesma palavra-passe de rede utilizada para o seu router sem fios.

#### Mover o Extensor de rede

Quando a ligação for concluída, coloque o Extensor de alcance entre o router e o dispositivo sem fios para obter o melhor desempenho.

**NOTA:** Para obter o melhor desempenho de ligação, certifique-se de que os dois indicadores de sinal estão acesos.

## **Indicadores de sinal**

- Para obter o melhor desempenho, coloque o Extensor de alcance entre o seu router e o dispositivo sem fios.
- Os indicadores de sinal de 2,4GHz e 5GHz indicam o desempenho da ligação desde o Extensor de alcance até ao Router. Consulte os indicadores LED na secção Visão geral.
- Se o router não suportar a banda de 5GHz ou possuir um sinal de 5GHz fraco, apenas irão acender os indicadores do sinal de 2,4GHz.
- Se não acender nenhum indicador de sinal de 2,4GHz, procure novamente pela rede tal como indicado na Opção A ou certifique-se de que o seu router suporta WPS tal como indicado na Opção B.

**NOTA**: Os indicadores de sinal de 2,4GHz e 5GHz poderão acender assimetricamente.

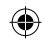

## Reprodução de multimédia sem fios

O Extensor de Alcance suporta a reprodução de multimédia sem fios, o que permite transmitir e reproduzir as suas músicas na rede através da porta de áudio. Pode utilizar a aplicação ASUS AiPlayer para controlar a transmissão de música através do Extensor de Alcance a partir do seu dispositivo portátil. Procure "RP-N53" ou "AiPlayer" nas lojas Google Play ou App Store e transfira a aplicação para o seu dispositivo portátil.

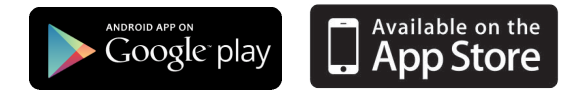

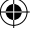

#### NOTAS:

- O AiPlayer suporta ficheiros mp3, wav., flac e acc.
- Pode ligar auscultadores, altifalantes amplificados ou um sistema estéreo à porta de áudio estéreo de 3,5 mm.

Português

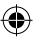

#### Resolução de problemas

## P1: Não consigo aceder à interface Web para configurar as definições do router sem fios.

- Feche todas os navegadores Web que estejam a ser executados e execute novamente.
- Siga os passos indicados abaixo para configurar as definições do computador de acordo com o seu sistema operativo.

#### Windows 7

Portuguës

- A. Desactive o servidor proxy, caso esteja activado.
- 1. Clique em Start (Iniciar) > Internet Explorer para executar o navegador Web.
- Clique em Tools (Ferramentas) > Internet options (Opções da Internet) > separador Connections (Ligações) > LAN settings (Definições de LAN).
- No ecrã Definições de rede local (LAN), desmarque a opção Úse a proxy server for your LAN (Utilizar um servidor proxy para a rede local).
- 4. Clique em OK quando terminar.
- B. Configurar as definições de TCP/IP para obter automaticamente um endereço IP.
- 1. Clique em Start (Iniciar) > Control Panel (Painel de Controlo) > Network and Internet (Rede e Internet) > Network and Sharing Center (Centro de Rede e Partilha) > Manage network connections (Gerir Ligações de rede).
- 2. Seleccione Internet Protocol Version 4 (TCP/IPv4) (Internet Protocol versão 4 (TCP/IPv4)) e depois clique em Properties (Propriedades).
- 3. Marque a opção Obtain an IP address automatically (Obter um endereço IP automaticamente).
- 4. Clique em **OK** quando terminar.

| neral Security Privacy Content Connections Programs in<br>To set up an Drammet connection, slok Setup<br>Setup.<br>Dol up and Vitual Private Hetrock Settings<br>Cig Access ED Network Resource - Co transmit<br>Categories Content Content Cont | kdvanced |
|----------------------------------------------------------------------------------------------------|----------|
| To set up an Informet connection, slok     Setup     Setup     Dal-up and Virtual Private Network settings     Dal-up and Virtual Private Network settings     Dal-up and Virtual Private Network settings     Dal-up and Virtual Private Network settings     Dal-up and Virtual Private Network settings     Dal-up and Virtual Private Network settings                                                                                                    |          |
| Dal-up and Virtual Private Network settings                                                                                                    |          |
| Access RD Network Resources - Go to vpn.as Add.                                                                                                    |          |
| -                                                                                                    |          |
| Add vitt                                                                                                    | <b>L</b> |
| e III - Remove                                                                                                    |          |
| Choose Settings If you need to configure a proxy Setting<br>server for a connection.                                                                                                    | ×        |
| Never dal a connection                                                                                                    |          |
| O Dial whenever a network connection is not present                                                                                                    |          |
| Always dal my default connection                                                                                                    |          |
| Ourrent None Set defi                                                                                                    | ult      |
| Local Area Network (LAN) settings                                                                                                    |          |
| LAN Settings do not apply to dial-up connections. LAN settings.                                                                                                    | ngs      |
|                                                                                                    |          |
|                                                                                                    |          |
| OK Cancel                                                                                                    | Apply    |

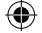

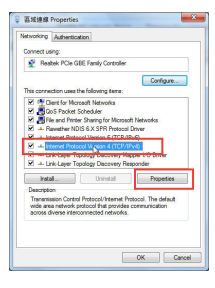

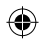

#### Mac 10.5.8

- A. Desactive o servidor proxy, caso esteja activado.
- Na barra menu barra de menus, clique em Safari > Preferences... (Preferências...) > separador Advanced (Avançada).
- Clique em Change Settings... (Alterar definições...) no campo Proxies.
- 3. Na lista de protocolos, desarque FTP Proxy (Proxy FTP) e Web Proxy (HTTPS) (Proxy web (HTTPS)).
- 4. Clique em OK quando terminar.

- B. Configurar as definições de TCP/IP para obter automaticamente um endereço
- Clique no ícone Apple System Preferences (Preferências do Sistema) > Network (Rede).
- 2. Seleccione Ethernet e seleccione Using DHCP (Usar DHCP) no campo Configure (Configurar).
- 3. Clique em Apply(Aplicar) quando terminar.

## P2: Porque razão o indicador de sinal de 5GHz do Extensor de alcance não acende?

 Verifique se o seu router suporta a banda de 5GHz. Se o seu router for de banda única, o indicador de sinal de 5GHz do Extensor de alcance não irá acender, funcionando apenas na banda de 2,4GHz.

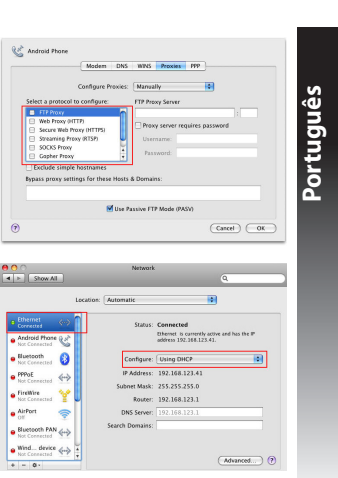

#### P3: A segurança do meu router é WEP e introduzi a frase de acesso ou chave de segurança errada no Extensor. Agora já não consigo aceder ao Extensor. O que posso fazer?

O Extensor de alcance não é capaz de verificar se a frase de acesso WEP é correta ou não. Se introduzir uma frase de acesso errada, o seu dispositivo sem fios não conseguirá obter o endereço IP correto a partir do Extensor de alcance. Reponha as predefinições do Extensor de alcance para voltar a obter o endereço IP.

#### P4: Porque é que o controlador tátil não funciona?

 Certifique-se de que está a tocar na área corretamente. Consulte a secção Visão geral para saber qual a localização da área tátil.

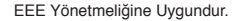

Português

WEU8288\_RP-N53\_V2\_QSG.indb 92

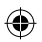

## Contenido del paquete

rolongador de alcance

Guía de inicio rápido

NONOTA: Si cualquiera de los artículos falta o está dañado, póngase en contacto con ASUS para realizar preguntas técnicas u obtener soporte técnico.

## Un vistazo rápido

- 1) Puerto Ethernet
- 2) Puerto de audio
- 3) Botón Restablecer
- Botón de encendido y apagado
- 5) Botón WPS
- 6) Luz nocturna

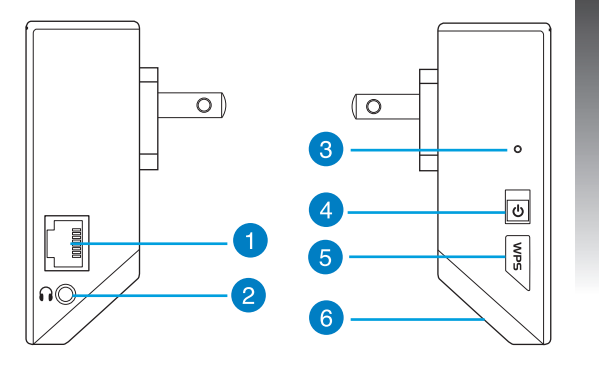

# Español

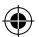

- Controlador táctil Toque el área marcada para activar o desactivar las luces.
- 8) Indicador LED
  - Indicador Sistema: El indicador Sistema se ilumina cuando el prolongador de alcance está conectado a la corriente y parpadea cuando el cable Ethernet o el cable de audio está conectado.
  - Indicadores de señal de 2,4 GHz y 5 GHz: las luces indican la intensidad de la señal de conexión de 2,4 GHz y 5 GHz desde el prolongador de alcance hasta el enrutador.

|                | Rendimiento        | 2,4 GHz                    | Indicador<br>Sistema | 5GHz |
|----------------|--------------------|----------------------------|----------------------|------|
| 3 luces        | Excelente          | $\bullet \bullet \bullet$  |                      |      |
| 2 luces        | Bueno              | $\bigcirc \bullet \bullet$ |                      | ••0  |
| 1 luz          | Malo               | 00•                        |                      | •00  |
| Ninguna<br>luz | No hay<br>conexión | 000                        | •                    | 000  |

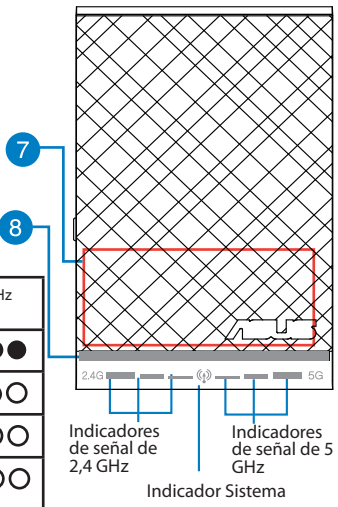

**NOTA:** si el enrutador no admite la banda de 5 GHz o tiene una señal de 5 GHz débil, solamente se iluminarán los indicadores de señal de 2,4 GHz.

94

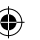

Español

## Configurar el prolongador de alcance

#### Encender el prolongador de alcance

- 1. Coloque el prolongador de alcance cerca de enrutador.
- Enchufe el prolongador de alcance a una toma de corriente eléctrica, espere un minuto hasta que el indica-dor del sistema parpadee dos veces y pase a iluminarse permanentemente en azul.

#### Conectarse a una red

Seleccione una de las siguientes formas para conectar el prolongador de alcance a una red.

#### Opción A: Conexión a través de GUI

- 1. Utilice un equipo de sobremesa, portátil o tableta para encontrar la red inalámbrica ASUS\_RPN53/ ASUS\_RPN53\_5G (SSID de banda dual) y conéctese a ella.
- Inicie un explorador Web y escriba <u>http://repeater.asus.com</u> en la barra de direcciones para acceder al prolongados de alcance.
- Escriba el nombre y la contraseña de inicio de sesión predeterminados, que son "admin/admin".
- Siga los pasos de la sección Configuración de instalación rápida siguientes para configurar el prolongado de alcance:
- Seleccione la red Wi-Fi que desee prolongar y escriba su contraseña de seguridad.

|   | Wireless name | Channel | Security | Radio | Frequency |
|---|---------------|---------|----------|-------|-----------|
|   |               |         |          | 7     |           |
|   |               |         |          | 7     |           |
|   |               |         |          | 7     |           |
| • |               |         |          | 7     |           |
|   |               |         |          | 7     |           |
|   |               |         |          |       |           |
|   | Security Key: | Conn    | ect      |       |           |
|   | Show passwo   | rd      | _        |       |           |

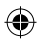

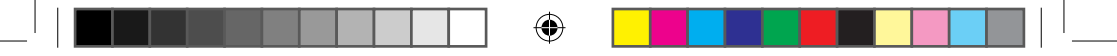

 Escriba un nombre para la nueva red del prolongador.

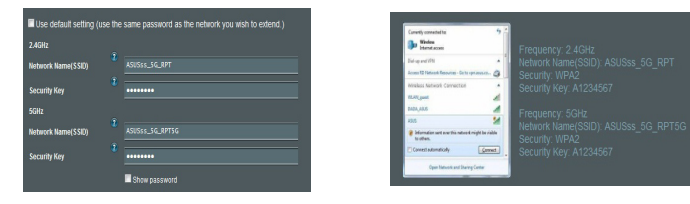

#### Opción B: Utilizar WPS (Wi-Fi Protected Setup, es decir, Configuración protegida Wi-Fi)

- 1. Presione el botón WPS situado en el lateral del prolongador de alcance durante más de dos segundos hasta que el indicador del sistema parpadee.
- 2. Presione el botón WPS del enrutador antes de que transcurran dos minutos.

**NOTA**: Consulte el manual del enrutador para conocer la ubicación del botón WPS.

#### 3. Compruebe si el indicador del sistema del prolongador de alcance se ilumina permanentemente en color azul, lo que indica que dicho prolongador se ha conectado a la red inalámbrica (SSID) del prolongador de alcance cambia al nombre de red Wi-Fi existente, que termina por RPT o RPT5G. Por ejemplo:

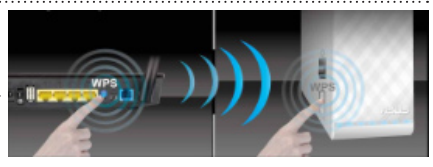

Conecte los dispositivos inalámbricos a

la red del prolongador.

96

 $\bullet$ 

Nombre de red Wi-Fi existente: Nombre\_De\_Red existente

Nuevo nombre de red de 2,4GHz del prolongador: Nombre\_De\_Red\_RPT existente

Nuevo nombre de red de 5 GHz del prolongador: Nombre\_De\_Red\_RPT5G existente

Para conectar un dispositivo Wi-Fi adicional a la red del prolongador, utilice la misma contraseña de red que la del enrutador inalámbrico existente.

#### En trasladar el prolongador de alcance

Cuando la conexión se complete, coloque el prolongador de alcance entre el enrutador y el dispositivo inalámbrico para mejorar el rendimiento.

**NOTA:** para conseguir el mejor rendimiento de conexión, asegúrese de que hay al menos dos luces encendidas.

## Indicadores de señal

- Para obtener el mejor rendimiento, coloque el prolongador de alcance entre el enrutador y el dispositivo inalámbrico.
- Los indicadores de señal de 2,4 GHz y 5 GHz muestran el rendimiento de la conexión desde el prolongador de alcance hasta el enrutador. Consulte los indicadores LED en la sección Información rápida.
- Si el enrutador no admite la señal de 5 GHz o esta es débil, solamente se iluminarán los indicadores de señal de 2,4 GHz.
- Si el indicador de señal de 2,4 GHz se ilumina, busque de nuevo la red en la Opción A o asegúrese de que el enrutador admite WPS en la Opción B.

NOTA: Los indicadores de señal de 2,4 GHz y 5 GHz se pueden iluminar asimétricamente.

# Español

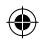

## Reproducción multimedia inalámbrica

El ampliador de alcance admite reproducción multimedia inalámbrica, gracias a la cual puede transmitir por secuencias y reproducir su música de red a través de su puerto de audio. Puede utilizar la aplicación ASUS AiPlayer para controlar la transmisión por secuencias de música a través del ampliador de alcance desde el dispositivo móvil. Busque "RP-N53" o "AiPlayer" en Google Play o App Store y descargue la aplicación a su dispositivo móvil.

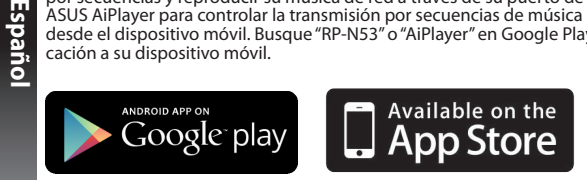

#### NOTAS:

- · AiPlayer admite los formatos de archivo mp3, wav, flac y acc.
- Puede insertar un auricular, un altavoz alimentado o un sistema estéreo al puerto de audio estéreo de 3,5 mm.

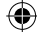

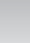

## Solución de problemas

#### P1: No puedo acceder a la interfaz GUI web para configurar los parámetros del router inalámbrico.

- · Cierre todos los exploradores web en ejecución e inicie de nuevo uno de ellos.
- Siga los pasos descritos a continuación para configurar el equipo según el sistema operativo instalado.

#### Windows 7

- A. Deshabilite el servidor proxy si se encuentra habilitado.
- 1. Haga clic en Start (Inicio) > Internet Explorer para iniciar el explorador web.
- 2. Haga clic en Tools (Herramientas) > Internet options (Opciones de Internet) > ficha Connections (Conexiones) > LAN settings (Configuración de LAN).
- En la pantalla Local Area Network (LAN) Settings (Configuración de la red de área local (LAN)), desactive la opción Use a proxy server for your LAN (Usar un servidor proxy para la LAN).
- 4. Haga clic en OK (Aceptar) cuando haya terminado.
- B. Establezca la configuración TCP/IP del equipo para que reciba una dirección IP automáticamente.
- Haga clic en Start (Inicio) > Control Panel (Panel de control) > Network and Internet (Red e Internet) > Network and Sharing Center (Centro de redes y de recursos compartidos) > Manage network connections (Administrar conexiones de red).
- 2. Seleccione Internet Protocol Version 4 (TCP/IPv4) (Protocolo de Internet versión 4 (TCP/IPv4)) y haga clic en Properties (Propiedades).
- 3. Active la opción Obtain an IP address automatically (Obtener una dirección IP automáticamente).
- 4. Haga clic en OK (Aceptar) cuando haya terminado.

| net Options                                                                                    | × 1               |            |
|------------------------------------------------------------------------------------------------|-------------------|------------|
| eneral Security Privacy Content Connections                                                    | Programs Advanced |            |
| To set up an Internet connection, dick<br>Setup.                                               | Setup             | _          |
| Dial-up and Virtual Private Network settings                                                   |                   | 0          |
| Access RD Network Resources - Go to vpn.as                                                     | Add               | <b>ي</b> د |
|                                                                                                | Add VPN           | o l        |
| e >                                                                                            | Remove            |            |
| Choose Settings if you need to configure a proxy server for a connection.                      | Settings          | Шщ         |
| Rever dial a connection                                                                        |                   |            |
| Olai whenever a network connection is not prese                                                | ot                |            |
| Always dal my default connection                                                               |                   |            |
| Ourrent None                                                                                   | Set default       |            |
| Local Area Network (LAN) settings                                                              |                   |            |
| LAN Settings do not apply to dai-up connections.<br>Choose Settings above for dai-up settings. | LAN settings      |            |
|                                                                                                |                   |            |
|                                                                                                |                   |            |
| OK Ca                                                                                          | noel Acoly        |            |

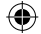

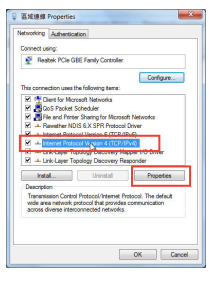

99

#### <u>Mac 10.5.8</u>

Espanor

- A. Deshabilite el servidor proxy si se encuentra habilitado.
- 1. En la barra de menús, haga clic en Safari > Preferences... (Preferencias...) > ficha Advanced (Avanzado).
- 2. En el campo Proxies, haga clic en Change Settings... (Cambiar ajustes...).
- En la lista de protocolos, anule la selección de los elementos FTP Proxy (Proxy de FTP) y Web Proxy (HTTP) (Proxy de web (HTTP).
- 4. Haga clic en OK (Aceptar) cuando haya terminado.
- B. Establezca la configuración TCP/IP del equipo para que reciba una dirección IP automáticamente.
- Haga clic en el icono de Apple System Preferences (Preferencias del Sistema) > Network (Red).
- Seleccione Ethernet y, a continuación, Using DHCP (Usar DHCP) en el campo Configure (Configurar).
- 3. Haga clic en Apply (Aplicar) cuando haya terminado.

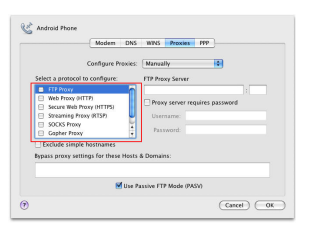

| 00                               |           | Network         |                         |
|----------------------------------|-----------|-----------------|-------------------------|
| t > Show All                     |           |                 | ٩.                      |
|                                  | Location: | Automatic       |                         |
| Bhemet      Corrected            | n         | Status:         | Connected               |
| Android Phone      Not Connected |           |                 | address 192.368.123.41. |
| Not Connected                    |           | Configure:      | Using DHCP              |
| PPPOE                            |           | IP Address:     | 192.168.123.41          |
| FireWire 😒                       |           | Subnet Mask:    | 255.255.255.0           |
| Not Connected                    |           | Router:         | 192.168.123.1           |
| AirPort 🛜                        |           | DNS Server:     |                         |
| Buetooth PAN                     |           | Search Domains: |                         |
| Wind device                      | ŭ i       |                 |                         |
| + - 0.                           |           |                 | Advanced                |

#### P2: ¿Por qué se ilumina el indicador de señal de 5 GHz del prolongador de alcance?

 Compruebe si el enrutador admite la banda de 5 GHz. Si el enrutador es monobanda, el indicador de señal de 5 GHz del prolongador de alcance no se iluminará y funcionará solamente en la banda de 2,4 GHz.

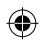

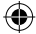

# P3: La seguridad de mi enrutador es WEP y escribí una frase de paso o clave de seguridad errónea en el prolongador. Ahora ya no puedo acceder al prolongador. ¿Qué puedo hacer?

 El prolongador de alcance no puede comprobar si la frase de paso WEP es correcta o no. Cuando se introduce una frase de paso errónea, el dispositivo inalámbrico no puede obtener la dirección IP correcta del prolongador de alcance. Restablezca la configuración predeterminada de fábrica del prolongador de alcance para recuperar la dirección IP.

#### P4: ¿Por qué no funciona el controlador táctil?

 Asegúrese de que toca el área correctamente. Consulte la sección Información rápida para conocer la ubicación del área táctil.

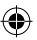

## Förpackningens innehåll

☑ Väggkontakt områdesutökare

Snabbstartguide

**OBS**: Om någon av posterna är skadade eller saknas, kontakta din återförsäljare.

## En snabbtitt

Svenska

- 1) Ethernetport
- 2) Ljudport
- 3) Återställningsknapp
- 4) Strömbrytare PÅ/AV
- 5) WPS knapp
- 6) Nattlampa

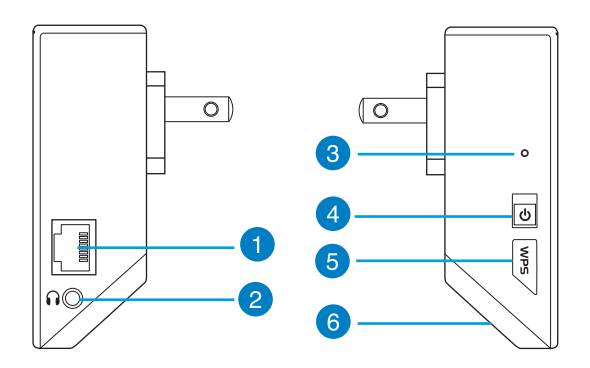

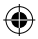

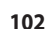

7) Touchkontroller

Toucha det markerade området för att slå på/stänga av ljusen.

- 8) Indikator
  - Systemindikator: Systemindikatorns lyser när områdesutökaren är påslagen och blinkar när Ethernetkabeln eller ljudkabeln är ansluten.
  - 2,4 GHz och 5 GHz signalindikatorer: Lamporna indikerar anslutningens signalstyrka på 2,4 GHz och 5 GHz från områdesutökaren till routern.

|             | Prestanda        | 2,4GHz                     | Systemin-<br>dikator | 5 GHz                     |
|-------------|------------------|----------------------------|----------------------|---------------------------|
| 3 lampor    | Utmärkt          | $\bullet \bullet \bullet$  |                      | $\bullet \bullet \bullet$ |
| 2 lampor    | Bra              | $\bigcirc \bullet \bullet$ |                      | ••0                       |
| 1 lampa     | Dålig            | 00•                        |                      | •00                       |
| Ingen lampa | Ingen anslutning | 000                        |                      | 000                       |

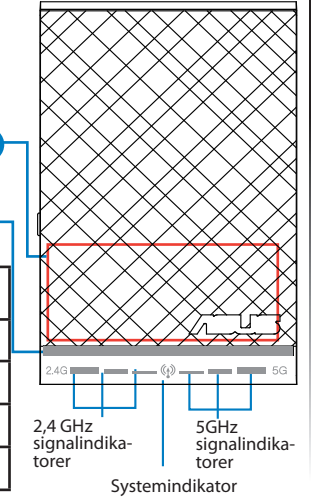

<u>Svenska</u>

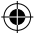

**NOTERA:** Om routern inte stöder 5 GHz-bandet eller har svag 5 GHz-signal, lyser endast 2,4 GHz signalindikatorn.

8

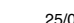

## Inställning av områdesutökaren

#### Slår på områdesutökaren

- 1. Placera områdesutökaren nära din router.
- Koppla in områdesutökaren i ett eluttag, vänta en minut tills systemindikatorn blinkar två gånger och börjar lysa med ett fast blått ljus.

#### Ansluta till ett nätverk

Välj ett av följande sätt att ansluta områdesutökaren till ett nätverk.

#### Alternativ A : Anslutning genom GUI

- 1. Använd en dator/bärbar dator/pekdator för att hitta och ansluta till ASUS\_RPN53/ASUS\_RPN53\_5G (dubbelbands-SSID) trådlösa nätverk.
- 2. Starta en webbläsare och skriv http://repeater.asus.com i adressfältet för åtkomst till områdesutökaren.
- 3. Ange standardinloggningsnamn och lösenord som är admin/admin.
- 4. Följ stegen Quick Install Setup (snabbinstallationsinställning) nedan för att installera områdesutökaren:
- Välj det Wi-Fi nätverk som du vill utöka och ange dess säkerhetslösenord.

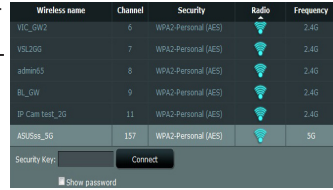

#### 104

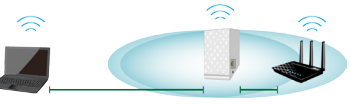

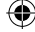

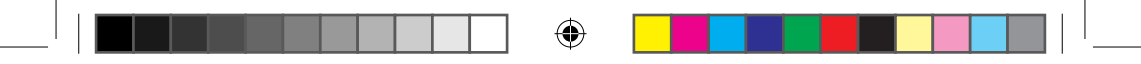

 Ange ett namn f
 ör det nya ut
 ökade n
 ätverket.

| Use default setting ( | use th | e same password as the network you wish to extend.) | (and another the first                                                     | 1                                               |
|-----------------------|--------|-----------------------------------------------------|----------------------------------------------------------------------------|-------------------------------------------------|
| 2.4GHz                |        |                                                     | De Medea                                                                   | Frequency: 2.4GHz                               |
| Network Name(SSID)    |        |                                                     | Dalay and 2011 A                                                           | Network Name(SSID): ASUSss_50<br>Security: WPA2 |
| Security Key          |        |                                                     | Minister National Connection                                               | Security Key: A1234567                          |
| 5GHz                  |        |                                                     | 840,455 A                                                                  | Frequency: 5GHz                                 |
| Network Name(SSID)    |        |                                                     | 235 M<br>Beformalier wet zwert bis nature it might be riable<br>to others. | Network Name(SSID): ASUSss_50<br>Security: WPA2 |
| Security Key          |        |                                                     | Correct adorationly Correct                                                | Security Key: A1234567                          |
|                       |        | Show password                                       | Open factoria and Darray Center                                            | 1                                               |

Svenska

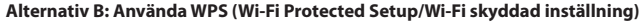

- 1. Tryck på WPS-knappen på sidan av områdesutökaren i mer än två sekunder tills systemindikatorerna blinkar.
- 2. Tryck på WPS-knappen på routern inom två minuter..

**NOTERA**: Se routerns bruksanvisning för placeringen av dess WPS-knapp.

3. Kontrollera om områdesutökarens systemindikatorer lyser med fast blått ljus vilket indikerar att områdesutökaren har lyckats ansluta till det trådlösa nätverket. Områdesutökarens trådlösa nätverksnamn (SSID) ändras till ditt befintliga Wi-Fi nätverksnamn som slutar med \_RPT eller RPT5G. Till exempel:

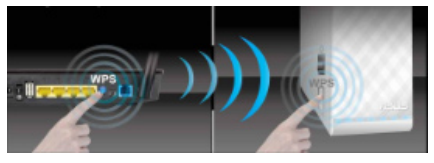

Anslut din trådlösa enhet till det nya

utökade nätverket.

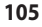

Befintligt Wi-Fi nätverks namn: befintligt nätverksnamn

Nytt Utökare 2,4 GHz nätverksnamn: befintligt Nätverksnamn\_RPT

Nytt Utökare 5GHz nätverksnamn: befintligt Nätverksnamn\_RPT5G

För att ansluta ytterligare en Wi-Fi enhet till ditt utökade nätverk, använd samma nätverkslösenord som för din befintliga trådlösa router.

#### Flytta områdesutökaren

När anslutningen är klar placera områdesutökaren mellan routern och den trådlösa enheten för att få bättre prestanda.

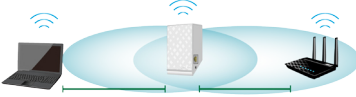

**NOTERA:** För att få bästa anslutningsprestanda se till att minst två signalindikatorer lyser.

## **Signalindikatorer**

- För att få bästa prestanda placera områdesutökaren mellan din router och trådlösa enhet.
- 2,4 GHz och 5 GHz signalindikatorerna indikerar anslutningens prestanda från områdesutökaren till routern. Se LED-indikatorer i sektionen A Quick Look (en snabb titt).
- Om routern inte stöder eller har en svag 5 GHz-signal, lyser endast 2,4 GHz signal-indikatorerna.
- Om ingen 2,4 GHz signalindikator lyser, sök efter nätverket igen i Option A (alternativ A) eller se till att din router stöder WPS i Option B (alternativ B).

NOTERA: 2,4 GHz och 5 GHz signalindikatorerna kan lysa osymmetriskt.

#### 106

WEU8288\_RP-N53\_V2\_QSG.indb 106

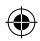

## Trådlös mediauppspelning

Områdesutökaren stöder trådlös mediauppspelning, vilken låter dig strömma och spela upp din nätverksmusik via dess ljudport. Du kan använda ASUS AiPlayer appen för att kontrollera musikströmningen över områdesutökaren från din mobila enhet. Sök efter "RP-N53" eller "AiPlayer" från Google Play eller App Store och ladda ned appen till din mobila enhet.

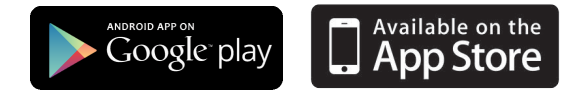

#### NOTERINGAR:

- · AiPlayer stöder mp3, wav., flac och acc filer.
- Du kan ansluta hörlurar, strömförsörjd högtalare eller stereosystem till 3,5 mm stereoljuduttaget.

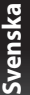

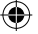

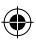

## **Felsökning**

## F1: Jag kan inte komma åt webb GUI för att konfigurera de trådlösa routerns inställningar.

- Stäng alla webbläsare som körs och starta igen.
- Följ stegen nedan för att konfigurera din dators inställningar baserat på dess operativsystem.

#### Windows 7

Svenska

- A. Avaktivera proxyservern, om den är aktiverad.
- 1. Klicka på Start > Internet Explorer för att starta webbläsaren.
- Klicka på Tools (Verktyg) > Internet options (Internetalternativ)> Connections (Anslutningar) fliken > LAN settings (LAN-inställningar).
- Från inställningsskärmen Local Area Network (LAN) avmarkera Use a proxy server for your LAN (Använd en proxyserver för nätverket).
- 4. Klicka på **OK** när du är klar.
- B. Ställ in TCP/IP inställningarna till erhåll en IP-adress automatiskt.
- Klicka på Start >Control Panel (Kontrollpanel) > Network and Internet (Nätverk och internet) > Network and Sharing Center (Nätverk och delningscenter) > Manage network connections (Hantera nätverksanslutningar).
- Välj Internet Protocol Version 4(TCP/IPv4) klicka sedan på Properties (Egenskaper).
- 3. Markera Obtain an IP address automatically (Erhåll en IP-adress automatiskt).
- 4. Klicka på OK när du är klar.

| Jack - Law        |
|-------------------|
| Programs Advanced |
| Setup             |
|                   |
| Add               |
| Add VPN           |
| Remove            |
| Settings          |
|                   |
| e.                |
|                   |
| Set default       |
|                   |
| LAN settings      |
|                   |
|                   |
| and Look          |
|                   |

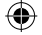

| stworking Authenti                                                                                                    | cation                                                                                                    |                                                            |
|----------------------------------------------------------------------------------------------------|----------------------------------------------------------------------------------------------------|------------------------------------------------------------|
| Postek PCie                                                                                                    | GBE Family Controller                                                                                                    |                                                            |
|                                                                                                    |                                                                                                    | Configure .                                                |
| This connection uses                                                                                                    | the following terra:                                                                                                    |                                                            |
| M Client for M                                                                                                    | crosoft Networks                                                                                                    |                                                            |
| E Cos Packe                                                                                                    | t Scheduler                                                                                                    |                                                            |
| Re and Ptr                                                                                                    | ter Sharing for Microsof                                                                                                    | t Networks                                                 |
| M - Revether N                                                                                                    | IDIS 6 X SPR Protocol                                                                                                    | Driver                                                     |
| 178                                                                                                    |                                                                                                    |                                                            |
| V i loternet Do                                                                                                    | tecel Venion & (TCR/II                                                                                                    |                                                            |
| Internet Pro                                                                                                    | tocol Writion 4 (TCP/IP                                                                                                    | V4)                                                        |
| <ul> <li>✓ + Internet Pro</li> <li>✓ + Link Layer</li> </ul>                                                                                                    | tocol W gion 4 (TCP/IP                                                                                                    | NO<br>NO<br>Des DO Crimer<br>ponder                        |
| A Internet Pro     A Internet Pro     A Intern | Incol Wassion & (TCP.47<br>Forced Wassion & (TCP.47<br>Forced by Discovery Res                                                                                                    | ponder                                                     |
| ✓ Link-Layer     ✓ Install                                                                                                    | Topology Discovery Res<br>Uninstall                                                                                                    | ponder<br>Properties                                       |
| ✓ A Internet Ro     ✓ A Internet Ro       | tocol Venice & CCCP.05<br>tocol Weiser 4 (CCP.05<br>Topology Discovery Res<br>Uninstall                                                                                                    | Properties                                                 |
| ✓ + Internet Rep     ✓ + Internet Rep     ✓ + Internet Rep     ✓ + Internet Rep     ✓ + Internet Rep     ✓     ✓     ✓     ✓     ✓     ✓     ✓     ✓     ✓     ✓     ✓     ✓     ✓     ✓     ✓     ✓     ✓     ✓     ✓     ✓     ✓     ✓     ✓     ✓     ✓     ✓     ✓     ✓     ✓     ✓     ✓     ✓     ✓     ✓     ✓     ✓     ✓     ✓     ✓     ✓     ✓     ✓     ✓     ✓     ✓     ✓     ✓     ✓     ✓     ✓     ✓     ✓     ✓     ✓     ✓     ✓     ✓     ✓     ✓     ✓     ✓     ✓     ✓     ✓     ✓     ✓     ✓     ✓     ✓     ✓     ✓     ✓     ✓     ✓     ✓     ✓     ✓     ✓     ✓     ✓     ✓     ✓     ✓     ✓     ✓     ✓     ✓     ✓     ✓     ✓     ✓     ✓     ✓     ✓     ✓     ✓     ✓     ✓     ✓     ✓     ✓     ✓     ✓     ✓     ✓     ✓     ✓     ✓     ✓     ✓     ✓     ✓     ✓     ✓     ✓     ✓     ✓     ✓     ✓     ✓     ✓     ✓     ✓     ✓     ✓     ✓     ✓     ✓     ✓     ✓     ✓     ✓     ✓     ✓     ✓     ✓     ✓     ✓     ✓     ✓     ✓     ✓     ✓     ✓     ✓     ✓     ✓     ✓     ✓     ✓     ✓     ✓     ✓     ✓     ✓     ✓     ✓     ✓     ✓     ✓     ✓     ✓     ✓     ✓     ✓     ✓     ✓     ✓     ✓     ✓     ✓     ✓     ✓     ✓     ✓     ✓     ✓     ✓     ✓     ✓     ✓     ✓     ✓     ✓     ✓     ✓     ✓     ✓     ✓     ✓     ✓     ✓     ✓     ✓     ✓     ✓     ✓     ✓     ✓     ✓     ✓     ✓     ✓     ✓     ✓     ✓     ✓     ✓     ✓     ✓     ✓     ✓     ✓     ✓     ✓     ✓     ✓     ✓     ✓     ✓     ✓     ✓     ✓     ✓     ✓     ✓     ✓     ✓     ✓     ✓     ✓     ✓     ✓     ✓     ✓     ✓     ✓     ✓     ✓     ✓     ✓     ✓     ✓     ✓     ✓     ✓     ✓     ✓     ✓     ✓     ✓     ✓     ✓     ✓     ✓     ✓     ✓     ✓     ✓     ✓     ✓     ✓     ✓     ✓     ✓     ✓     ✓     ✓     ✓     ✓     ✓     ✓     ✓     ✓     ✓     ✓     ✓     ✓     ✓     ✓     ✓     ✓     ✓     ✓     ✓     ✓     ✓     ✓     ✓     ✓     ✓     ✓     ✓     ✓     ✓     ✓     ✓     ✓     ✓     ✓     ✓     ✓     ✓     ✓     ✓     ✓     ✓     ✓     ✓     ✓     ✓     ✓     ✓     ✓     ✓     ✓     ✓     ✓     ✓     ✓     ✓     ✓     ✓    | Contract Viewice & CTCP of<br>Topology Discovery Res<br>Uninstall<br>potocol (Internet Pro-<br>protocol (Internet Pro-<br>protocol flat provides                                                                                                    | Popeties                                                   |
| Image: A strengt point           Image: A strengt point           Image: A strengt                                                                                                    | Copilogy Discovery Res<br>Uninstall<br>Protocol/Internet Pro<br>protocol/Internet Pro<br>protocol/Internet Pro<br>protocol/Internet Pro<br>protocol/Internet Pro<br>protocol/Internet Pro<br>protocol/Internet Proprieta                                                                                                    | Properties Properties tocool. The default communication    |
| ✓ Link-Layer     ✓ Link-Layer     ✓ Link-Layer     ✓ Link-Layer     ✓ Link-Layer     ✓     ✓ Link-Layer     ✓     ✓     ✓     ✓     ✓     ✓     ✓     ✓     ✓     ✓     ✓     ✓     ✓     ✓     ✓     ✓     ✓     ✓     ✓     ✓     ✓     ✓     ✓     ✓     ✓     ✓     ✓     ✓     ✓     ✓     ✓     ✓     ✓     ✓     ✓     ✓     ✓     ✓     ✓     ✓     ✓     ✓     ✓     ✓     ✓     ✓     ✓     ✓     ✓     ✓     ✓     ✓     ✓     ✓     ✓     ✓     ✓     ✓     ✓     ✓     ✓     ✓     ✓     ✓     ✓     ✓     ✓     ✓     ✓     ✓     ✓     ✓     ✓     ✓     ✓     ✓     ✓     ✓     ✓     ✓     ✓     ✓     ✓     ✓     ✓     ✓     ✓     ✓     ✓     ✓     ✓     ✓     ✓     ✓     ✓     ✓     ✓     ✓     ✓     ✓     ✓     ✓     ✓     ✓     ✓     ✓     ✓     ✓     ✓     ✓     ✓     ✓     ✓     ✓     ✓     ✓     ✓     ✓     ✓     ✓     ✓     ✓     ✓     ✓     ✓     ✓     ✓     ✓     ✓     ✓     ✓     ✓     ✓     ✓     ✓     ✓     ✓     ✓     ✓     ✓     ✓     ✓     ✓     ✓     ✓     ✓     ✓     ✓     ✓     ✓     ✓     ✓     ✓     ✓     ✓     ✓     ✓     ✓     ✓     ✓     ✓     ✓     ✓     ✓     ✓     ✓     ✓     ✓     ✓     ✓     ✓     ✓     ✓     ✓     ✓     ✓     ✓     ✓     ✓     ✓     ✓     ✓     ✓     ✓     ✓     ✓     ✓     ✓     ✓     ✓     ✓     ✓     ✓     ✓     ✓     ✓     ✓     ✓     ✓     ✓     ✓     ✓     ✓     ✓     ✓     ✓     ✓     ✓     ✓     ✓     ✓     ✓     ✓     ✓     ✓     ✓     ✓     ✓     ✓     ✓     ✓     ✓     ✓     ✓     ✓     ✓     ✓     ✓     ✓     ✓     ✓     ✓     ✓     ✓     ✓     ✓     ✓     ✓     ✓     ✓     ✓     ✓     ✓     ✓     ✓     ✓     ✓     ✓     ✓     ✓     ✓     ✓     ✓     ✓     ✓     ✓     ✓     ✓     ✓     ✓     ✓     ✓     ✓     ✓     ✓     ✓     ✓     ✓     ✓     ✓     ✓     ✓     ✓     ✓     ✓     ✓     ✓     ✓     ✓     ✓     ✓     ✓     ✓     ✓     ✓     ✓     ✓     ✓     ✓     ✓     ✓     ✓     ✓     ✓     ✓     ✓     ✓     ✓     ✓     ✓     ✓     ✓     ✓     ✓     ✓     ✓     ✓     ✓     ✓     ✓     ✓     ✓     ✓     ✓     ✓     ✓     ✓     ✓     ✓     ✓     ✓     ✓       | Interview C (TEDA)<br>Interview Constant<br>Copology Discovery Res<br>Uninstall<br>Int Protocol/Internet Pro<br>protocol frat provides<br>sconnected networks.                                                                                                    | Properties Properties tocol. The default communication     |
|                                                                                                    | Interference C (CE D2)<br>Interference C (CE D2)<br>Contract C (CE D2)<br>Contract C (CE D2)<br>Contract C (CE D2)<br>Contract C (CE D2)<br>C (CE D2)<br>C (CE | Properties  tocol. The default communication               |
| teament free     teament free     t | Incol Western C (TE P.07<br>Incol Western C (TE P.07<br>Fopology Discovery Res<br>Uninstall<br>Uninstall<br>nol Protocol/Internet Pro<br>protocol finat provides<br>sconnected networks.                                                                                                    | ponder<br>Poperties<br>tocol. The default<br>communication |

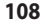

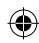

#### Mac 10.5.8

- A. Avaktivera proxyservern, om den är aktiverad.
- 1. Från menyfältet klicka på Safari > Preferences... (Preferenser...) > fliken Advanced (Avancerat).
- 2. Klicka på Change Settings... (Ändra inställningar...) i fältet Proxies.
- 3. Från listan med protokoll avmarkera FTP Proxy och Web Proxy (HTTPS).
- 4. Klicka på OK när du är klar.
- B. Ställ in TCP/IP inställningarna till erhåll en IP-adress automatiskt.
- Klicka på Apple ikonen di > System Preferences (Systeminställningar) > Network (Nätverk).
- Välj Ethernet och välj Using DHCP (Med DHCP) i fältet Configure (Konfigurera).
- 3. Klicka på Apply (Verkställ) när du är klar.

#### F2: Varför lyser inte 5 GHz signalindikatorn på områdesutökaren?

 Kontrollera om din router stöder 5 GHz bandet. Om routern är enbandsrouter kommer områdesutökarens 5 GHz signalindikator inte att lysa och den fungerar endast på 2,4 GHz bandet.

| M                                                                                                    | odem DNS WINS                                                                                                    | Proxies PPP                                                                                                    |                                 |    |         |
|----------------------------------------------------------------------------------------------------|----------------------------------------------------------------------------------------------------|----------------------------------------------------------------------------------------------------|---------------------------------|----|---------|
| Conf                                                                                                    | gure Proxies: Manu                                                                                                    | ally                                                                                                    | ٠                               |    |         |
| Select a protocol to con                                                                                                    | figure: FTP Pr                                                                                                    | oxy Server                                                                                                    |                                 |    | 6       |
| FTP Proxy     Web Proxy (HTTP)     Secure Web Proxy (HTT)     Socure Web Proxy (HT     SODS Proxy     Gapher Proxy     Exclude simple hostr     Bypass proxy settings for                                                                                                    | TTTS)<br>SP<br>units<br>annes<br>er these Hosts & Domi                                                                 | xy server requires<br>marme:<br>wword:<br>ins:                                                                                                    | aassword                        |    | Svenska |
|                                                                                                    | 🗹 Use Passive F                                                                                                    | (P Mode (PASV)                                                                                                    | Cancel                          | OK |         |
|                                                                                                    |                                                                                                    |                                                                                                    |                                 |    |         |
| Show All                                                                                                    | Networ                                                                                                    | k                                                                                                    | ۹.                              |    |         |
| Stow All                                                                                                    | Networ<br>on: Automatic<br>Status                                                                                      | k<br>Connected<br>Dhenet is careered<br>address 192.384.12                                                                                                    | Q.                              |    |         |
| Show All Location                                                                                                    | Networ<br>on: Automatic<br>Status<br>Configure                                                                         | k Connected Dhenet is current ederos 192.346.13 Using DHCP                                                                                                    | Q.                              |    |         |
| Show All<br>Locati<br>htmost Construction<br>construction<br>Construction<br>Vectors Construction<br>Vectors Co                                                                                                    | Networ<br>on: Automatic<br>Status<br>Configure<br>IP Address                                                           | k Connected Dherest is carrent address 192.146.12 Using DHCP 192.166.123.41                                                                                               | Q.                              | ,  | l       |
| Show AT                                                                                                    | Networ<br>on: <u>Automatic</u><br>Status<br><u>Configure</u><br>IP Address<br>Subnet Mask                              | k<br>Connected<br>Dhenet is carrent<br>advers 192.346.12<br>Using DHCP<br>: 192.166.123.41<br>: 255.255.255.0                                                             | e attive and has the 1<br>3.41. | ,  | I       |
| Stow All<br>Local<br>Annel Constant<br>Constant<br>Con | Networ<br>on: <u>Automatic</u><br>Status<br><u>Centigure</u><br>IP Address<br>Subret Mask<br>Route:                    | k<br>Connected<br>Dhenet is careed<br>address 192.188.13<br>Using DHCP<br>192.168.123.41<br>255.255.255.0<br>192.168.123.1                                                | e attive and has the 1<br>3.41. | ,  | l       |
| Stow Al                                                                                                    | Networ<br>on: Automatic<br>Status<br>Centigure<br>Subret Mask<br>Routes<br>DNS Server                                  | k<br>Connected<br>Dhenet is convert<br>address 192.188.13<br>Using DHCP<br>192.168.123.41<br>192.168.123.1<br>192.168.123.1                                               | Q.                              |    | l       |
| Stow A                                                                                                    | Networ<br>on: Automatic<br>Status<br>Excitigure<br>IP Address<br>Subret Mask<br>Roscei<br>DNS Servet<br>Search Domains | <ul> <li>Connected</li> <li>Dhenet is converting offers 192-388-13</li> <li>Using DHCP</li> <li>192-166.123.41</li> <li>192-166.123.11</li> <li>192-166.123.11</li> </ul> | Q.                              |    | l       |
| Store At<br>Deneration<br>Conception<br>Concepti                                                                     | Network<br>on: Automatic<br>Status<br>Configure<br>IP Address<br>Subret Mask<br>Router<br>DNS Servet<br>Search Domains | Connected<br>Dienet 6 connell<br>offers 102 146 12<br>192 166 123 41<br>192 166 123 11<br>192 168 123 11                                                                  | Q rather and has the I          | ,  |         |

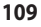

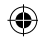

#### F3: Min routersäkerhet är WEP och jag angav fel lösenordsfras eller säkerhetsnyckel på utökaren. Nu kommer jag inte åt utökaren mer. Vad kan jag göra?

Områdesutökaren kan inte kontrollera om WEP lösenordsfrasen är korrekt eller ej. Vid inmatning av fel lösenordfras kan inte din trådlösa enhet få korrekt IP-adress från områdesutökaren. Återställ områdesutökaren till fabriksstandard för att få tillbaka IP-adressen.

#### F4: Varför fungerar inte touchkontrollen?

 Se till att du touchar området korrekt. Se A Quick Look (en snabb titt) för placeringen av touchområdet.

| Manufacturer                           | ASUSTeK Computer Inc.<br>Tel: +886-2-2894-3447<br>Address: No. 150, LI-TE RD., PEITOU, TAIPEI 112, TAIWAN                                                      |  |
|----------------------------------------|----------------------------------------------------------------------------------------------------|--|
| Authorised representative in<br>Europe | ASUS Computer GmbH<br>Address: HARKORT STR. 21-23, 40880 RATINGEN, GERMANY                                                                                     |  |
| Authorised distributors in<br>Turkey   | BOGAZICI BIL GISAYAR SAN. VE TIC. A.S.<br>Tel: +90 212 3311000<br>Address: AYAZAGA MAH. KEMERBURGAZ CAD. NO.10 AYAZAGA/ISTANBUL                                |  |
|                                        | CIZGI Elektronik San. Tic. Ltd. Sti.<br>Tel: +90 212 3567070<br>Address: CEMAL SURURI CD. HALIM MERIC IS MERKEZI<br>No: 15/C D:5-6 34394 MECIDIYEKOY/ ISTANBUL |  |
|                                        | KOYUNCU ELEKTRONIK BILGI ISLEM SIST. SAN. VE DIS TIC. A.S.                                                                                                    |  |
|                                        | Tel: +90 216 5288888<br>Address: EMEK MAH.ORDU CAD. NO:18, SARIGAZI, SANCAKTEPE ISTANBUL                                                                       |  |

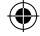

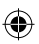

#### Federal Communications Commission Statement

This device complies with Part 15 of the FCC Rules. Operation is subject to the following two conditions:

- · This device may not cause harmful interference.
- This device must accept any interference received, including interference that may cause undesired
  operation.

This equipment has been tested and found to comply with the limits for a class B digital device, pursuant to part 15 of the FCC Rules. These limits are designed to provide reasonable protection against harmful interference in a residential installation.

This equipment generates, uses and can radiate radio frequency energy and, if not installed and used in accordance with the instructions, may cause harmful interference to radio communications. However, there is no guarantee that interference will not occur in a particular installation. If this equipment does cause harmful interference to radio or television reception, which can be determined by turning the equipment off and on, the user is encouraged to try to correct the interference by one or more of the following measures:

- · Reorient or relocate the receiving antenna.
- Increase the separation between the equipment and receiver.
- Connect the equipment into an outlet on a circuit different from that to which the receiver is connected.
- · Consult the dealer or an experienced radio/TV technician for help.

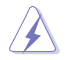

Warning: Any changes or modifications not expressly approved by the party responsible for compliance could void the user's authority to operate the equipment.Prohibition of Co-locationThis device and its antenna(s) must not be co-located or operating in conjunction with any other antenna or transmitter.

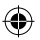

#### FCC Mark Warning

This equipment must be installed and operated in accordance with provided instructions and the antenna(s) used for this transmitter must be installed to provide a separation distance of at least 20cm from all persons and must not be co-located or operated in conjunction with any other antennas or transmitters. End users and installers must be provided with antenna installation instructions and transmitter operating conditions for satisfying RF exposure compliance.

The operation frequency of the device is in the 5150-5250 MHz band is for indoor use only.

#### **Prohibition of Co-location**

This device and its antenna(s) must not be co-located or operating in conjunction with any other antenna or transmitter.

#### **IMPORTANT NOTE:**

Radiation Exposure Statement: This equipment complies with FCC radiation exposure limits set forth for an uncontrolled environment. End users must follow the specific operating instructions for satisfying RF exposure compliance. To maintain compliance with FCC exposure compliance requirement, please follow operation instruction as documented in this manual.

#### Declaration of Conformity for R&TTE directive 1999/5/EC

Essential requirements - Article 3

Protection requirements for health and safety - Article 3.1a

Testing for electric safety according to EN 60950-1 has been conducted. These are considered relevant and sufficient.

Protection requirements for electromagnetic compatibility - Article 3.1b

Testing for electromagnetic compatibility according to EN 301 489-1 and EN 301 489-17 has been conducted. These are considered relevant and sufficient.

Effective use of the radio spectrum - Article 3.2

Testing for radio test suites according to EN 300 328- 2 has been conducted. These are considered relevant and sufficient.

#### CE Mark Warning

This is a Class B product, in a domestic environment, this product may cause radio interference, in which case the user may be required to take adequate measures. Operation Channels: CH1~11 for N. America: Ch1~14 for Japan; CH1~13 for Europe (ETSI)

#### Canada, Industry Canada (IC) Notices

This Class B digital apparatus complies with Canadian ICES-003 and RSS-210.

Operation is subject to the following two conditions: (1) this device may not cause interference, and (2) This device must accept any interference, including interference that may cause undesired operation of the device.

The operation frequency of the device is in the 5150-5250 MHz band is for indoor use only.

La fréquence d'utilisation du périphérique est dans la bande 5150-5250 MHz est pour une utilisation en intérieur uniquement.

#### Radio Frequency (RF) Exposure Information

The radiated output power of the ASUS Wireless Device is below the Industry Canada (IC) radio frequency exposure limits. The ASUS Wireless Device should be used in such a manner such that the potential for human contact during normal operation is minimized.

This device has been evaluated for and shown compliant with the IC Specific Absorption Rate ("SAR") limits when installed in specific host products operated in portable exposure conditions (antennas are less than 20 centimeters of a person's body).

This device has been certified for use in Canada. Status of the listing in the Industry Canada's REL (Radio Equipment List) can be found at the following web address: http://www.ic.gc.ca/app/sitt/reltel/srch/nwRdSrch. do?lang=eng

Additional Canadian information on RF exposure also can be found at the following web address: http://www. ic.gc.ca/eic/site/smt-gst.nsf/eng/sf08792.html

#### Canada, avis d'Industry Canada (IC)

Cet appareil numérique de classe B est conforme aux normes canadiennes ICES-003 et RSS-210.

Son fonctionnement est soumis aux deux conditions suivantes : (1) cet appareil ne doit pas causer d' interférence et (2) cet appareil doit accepter toute interférence, notamment les interférences qui peuvent affecter son fonctionnement.

#### Informations concernant l'exposition aux fréquences radio (RF)

La puissance de sortie émise par l'appareil de sans fil ASUS est inférieure à la limite d'exposition aux fréquences radio d'Industry Canada (IC). Utilisez l'appareil de sans fil ASUS de façon à minimiser les contacts humains lors du fonctionnement normal.

Ce périphérique a été évalué et démontré conforme aux limites SAR (Specific Absorption Rate – Taux d' absorption spécifique) d'IC lorsqu'il est installé dans des produits hôtes particuliers qui fonctionnent dans des conditions d'exposition à des appareils portables (les antennes se situent à moins de 20 centimètres du corps d'une personne).

Ce périphérique est homologué pour l'utilisation au Canada. Pour consulter l'entrée correspondant à l'appareil dans la liste d'équipement radio (REL - Radio Equipment List) d' Industry Canada rendez-vous sur: <u>http://www.ic.gc.ca/app/sitt/reltel/srch/nwRdSrch.do?lang=eng</u> Pour des informations supplémentaires concernant l'exposition aux RF au Canada rendez-vous sur : <u>http://www.ic.gc.ca/eic/site/smt-gst.nsf/eng/sf08792.html</u>

#### **Industry Canada Statement**

This device complies with RSS-210 of the industry Canada Rules. Operation is subject to the following two conditions:

- This device may not cause harmful interference.
- This device must accept any interference received, including interference that may cause undesired operation.

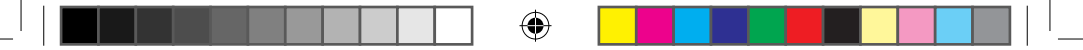

#### IMPORTANT NOTE:

Radiation Exposure Statement: This equipment complies with IC radiation exposure limits set forth for an uncontrolled environment. End users must follow the specific operating instructions for satisfying RF exposure compliance. To maintain compliance with IC RF exposure compliance requirement, please follow operation instruction as documented in this manual.

#### NCC 書語

經型式認證合格之低功率射頻電機,非經許可,公司、商號或使用者均不得擅自變更頻率、加大功率或 變更原設計之特性及功能。低功率射頻電機之使用不得影響飛航安全及干擾合法通信;經發現有干擾現 象時,應立即停用,並改善至無干擾時方得繼續使用。

前項合法通信,指依電信法規定作業之無線電通信。低功率射頻電機須忍受合法通信或工業、科學及醫 療用電波輻射性電機設備之干擾。

#### REACH

Complying with the REACH (Registration, Evaluation, Authorisation, and Restriction of Chemicals) regulatory framework, we published the chemical substances in our products at ASUS REACH website at <a href="http://csr.asus.com/english/REACH.htm">http://csr.asus.com/english/REACH.htm</a>

#### ASUS Recycling/Takeback Services

ASUS recycling and takeback programs come from our commitment to the highest standards for protecting our environment. We believe in providing solutions for you to be able to responsibly recycle our products, batteries, other components, as well as the packaging materials. Please go to <a href="http://csr.asus.com/english/Takeback.htm">http://csr.asus.com/english/Takeback.htm</a> for the detailed recycling information in different regions.

This equipment may be operated in AT, BE, CY, CZ, DK, EE, FI, FR, DE, GR, HU, IE, IT, LU, MT, NL, PL, PT, SK, SL, ES, SE, GB, IS, IS, LI, NO, CH, BG, RO, TR.

## **Networks Global Hotline Information**

| Area      | Hotline Number    | Support Languages             | Availability                                     |
|-----------|-------------------|-------------------------------|--------------------------------------------------|
| Australia | 1300-2787-88      | English                       | Mon. to Fri.8:00-20:00                           |
| Austria   | 0043-820240513    | German                        | Mon. to Fri.9:00-18:00                           |
| Belgium   | 0032-78150231     | Dutch /French                 | Mon. to Fri.9:00-17:00                           |
| China     | 400-620-6655      | Simplified Chinese            | Mon. to Sun.9:00-18:00                           |
| Denmark   | 0045-3832-2943    | Danish/English                | Mon. to Fri.9:00-17:00                           |
| Finland   | 00358-9693-7969   | Finnish/English/Swedish       | Mon. to Fri.10:00-18:00                          |
| France    | 0033-170949400    | French                        | Mon. to Fri.9:00-17:45                           |
| Greece    | 00800-44-14-20-44 | Greek                         | Mon. to Fri.<br>9:00-13:00/14:00-18:00           |
| Hong Kong | 3582-4770         | Cantonese/<br>Chinese/English | Mon. to Fri.10:00-20:00<br>Sat.10:00-17:00       |
| Indonesia | +62-21-500128     | Indonesia, English            | Mon. to Fri9:30 - 17: 00                         |
| Ireland   | 0035-31890719918  | English                       | Mon. to Fri.9:00-17:00                           |
| Italy     | 199-400089        | Italian                       | Mon. to Fri.<br>9:00-13:00/14:00-18:00           |
| Japan     | 0800-123-2787     | Japanese                      | Mon. to Fri.9:00-18:00<br>Sat. to Sun.9:00-17:00 |

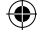

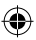

#### **Networks Global Hotline Information**

| Malaysia                    | +603 2148 0827 (Check<br>Repair Detail Status<br>Only)/ +603-6279-5077 | Bahasa Melayu/<br>English | Mon. to Fri.10:00-19:00              |
|-----------------------------|------------------------------------------------------------------------|---------------------------|--------------------------------------|
| Netherlands<br>/ Luxembourg | 0031-591-570290                                                        | Dutch / English           | Mon. to Fri.9:00-17:00               |
| New Zealand                 | 0800-278-788/<br>0800-278-778                                          | English                   | Mon. to Fri.9:00-17:00               |
| Norway                      | 0047-2316-2682                                                         | Norwegian<br>/English     | Mon. to Fri.9:00-17:00               |
| Philippines                 | +632-636 8504/<br>180014410573                                         | English                   | Mon. to Fri.9:00-18:00               |
| Poland                      | 00225-718-033/<br>00225-718-040                                        | Polish                    | Mon. to Fri.<br>9:00-17:008:30-17:30 |
| Portugal                    | 707-500-310                                                            | Portuguese                | Mon. to Fri.9:00-17:00               |
| Russia                      | +8-800-100-ASUS/<br>+7-495-231-1999                                    | Russian/<br>English       | Mon. to Fri.9:00-18:00               |
| Singapore                   | +65-6720-3835<br>(Check Repair<br>Detail Status Only)/<br>+65-66221701 | English                   | Mon. to Fri.<br>11:00-19:00          |
| Slovak                      | 00421-232-162-621                                                      | Czech                     | Mon. to Fri.8:00-17:00               |

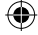

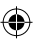

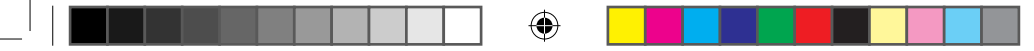

### **Networks Global Hotline Information**

| Spain             | 902-88-96-88                           | Spanish             | Mon. to Fri.9:00-18:00                                     |
|-------------------|----------------------------------------|---------------------|------------------------------------------------------------|
| Sweden            | 0046-8587-6940                         | Swedish/English     | Mon. to Fri.9:00-17:00                                     |
| Switzerland       | 0041-848111010                         | German/French       | Mon. to Fri.9:00-18:00                                     |
| Owitzenand        | 0041-848111014                         | French              | Mon. to Fri.9:00-17:45                                     |
|                   | 0041-848111012                         | Italian             | Mon. to Fri.9:00-17:00                                     |
| Taiwan            | 0800-093-456/<br>02-81439000           | Traditional Chinese | Mon. to Fri.<br>9:00-12:00/13:30-18:00                     |
| Thailand          | +662-679-8367 -70/<br>001 800 852 5201 | Thai/English        | Mon. to Fri.<br>9:00-18:00                                 |
| Turkey            | +90-216-524-3000                       | Turkish             | Mon. to Fri.09:00-18:00                                    |
| United<br>Kingdom | 0044-870-1208340/<br>0035-31890719918  | English             | Mon. to Fri.9:00-17:00                                     |
| USA/Canada        | 1-812-282-2787                         | English             | Mon. to Fri.<br>8:30am-12:00am EST (5:30am-<br>9:00pm PST) |
|                   |                                        |                     | Sat .to Sun.<br>9:00am-6:00pm EST (6:00am-<br>3:00pm PST)  |

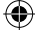

#### MANUFACTURER

ASUSTeK Computer Inc.

Tel: +886-2-2894-3447 Address: 4F, No. 150, LI-TE RD., PEITOU, TAIPEI 112, TAIWAN

#### AUTHORISED REPRESENTATIVE IN EUROPE ASUS Computer GmbH

Address: HARKORT STR. 21-23, 40880 RATINGEN, GERMANY

#### AUTHORISED DISTRIBUTORS IN TURKEY BOGAZICI BIL GISAYAR SAN. VE TIC. A.S.

Tel: +90 212 3311000 Address: AYAZAGA MAH. KEMERBURGAZ CAD. NO.10 AYAZAGA/ISTANBUL

#### CIZGI Elektronik San. Tic. Ltd. Sti.

Tel: +90 212 3567070 Address: CEMAL SURURI CD. HALIM MERIC IS MERKEZI No: 15/C D:5-6 34394 MECIDIYEKOY/ ISTANBUL

EEE Yönetmeliğine Uygundur.

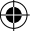

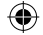

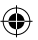

( )